# "天府通办"电子证照亮证操作说明

一、安装"天府通办"APP

通过手机应用市场查找"天府通办" app 并安装。

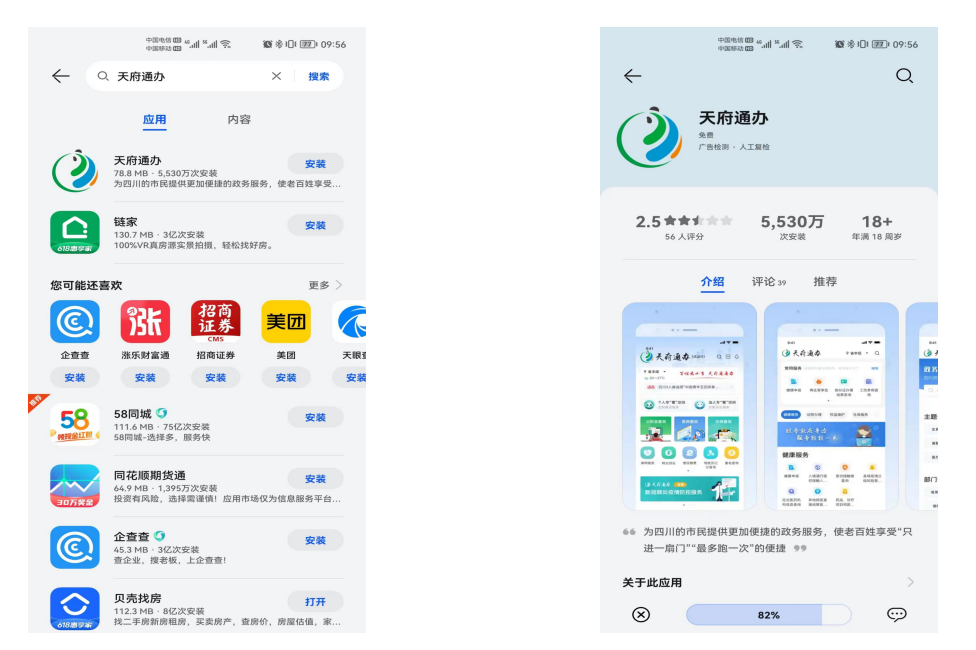

进入"天府通办" app,点击下方菜单"我的",在页面上方点击登录,登录页面选择法人登录(法人账号或经办授权人账号),账号密码与四川政务服务网账号密码一致。

| ● 2000年2000年2000年2000年2000年2000年2000年200  | (本語語) (1) (1) (1) (1) (1) (1) (1) (1) (1) (1 | (本心)(250) 10:13<br>平台<br>办<br>示 |
|-------------------------------------------|----------------------------------------------|---------------------------------|
| 我的证照 全部 >                                 | ▲ 请输入手机号/统一社会信用代码                            |                                 |
| 中华人民共和国居民身份证                              | <b>同</b> ] 请选择企业                             | ~                               |
|                                           | ☐ 请输入密码                                      | 2                               |
|                                           | 我已阅读并遵守同意《用户服务协议》和《                          | 隐私协议》                           |
| 我的订阅 服务 事项                                | 登录                                           |                                 |
| +<br>您还没有添加订阅服务, 立即订阅                     | 立即注册                                         | 忘记密码                            |
|                                           | 其他發录方式                                       |                                 |
| 我的足迹                                      |                                              |                                 |
| (2) ● ● ● ● ● ● ● ● ● ● ● ● ● ● ● ● ● ● ● | 电子放业执照                                       |                                 |

第1页共6页

### 二、认领"电子证照"

在"我的"页面中点击企业证照右侧"全部>"按钮, 然后在电子证照页面,点击下方"+添加证照"按钮。

| Aller and a state of the state of the state | <b>徽 参门 ( ))</b> 10:15 |          | 中国电信 000 % all % all 余 🛛 🔞 ※ 🔇 | 14:36 |
|----------------------------------------------------------------------------------------------------|------------------------|----------|--------------------------------|-------|
| 《》天府营商通                                                                                                    | ©                      | <        | 电子证照                           | C     |
|                                                                                                    |                        | <b>8</b> | 证照授权 🔒 证                       | 照核验   |
| 第二十十十十十十十十十十十十十十十十十十十十十十十十十十十十十十十十十十十十                                                                                                    |                        | 我的证      | 照                              |       |
| 我的材料 我的认证 我的办                                                                                                    | 件                      |          | 您还未添加证照,请先添加                   |       |
| 企业证照                                                                                                    | 全部 >                   |          | + 添加证照                         |       |
| 电子营业执照许可                                                                                                    | 可证                     |          |                                |       |
| —<br>我的订阅                                                                                                    | 服务事项                   |          |                                |       |
| (十)<br>您还没有添加订阅服务,立                                                                                                    | 肥行可问                   |          |                                |       |
| 我的足迹                                                                                                    | 去看看                    |          |                                |       |
| 🚖 🗘 📓                                                                                                    |                        |          |                                |       |

可选择"按种类"或"按部门"查找电子证照,点击证 照右侧"添加"按钮即完成认领。

|   |                         | 今回地営 <b>田</b> ** 山 * 山 冬 | 1281参1日(1885)09:17 | 7 |
|---|-------------------------|--------------------------|--------------------|---|
| < | $\times$                | 添加证件                     | (                  | С |
|   | 按种类                     | •                        | 按部门                |   |
| C | 请输入证照名                  | 称                        |                    |   |
|   | 经济和信息                   | 化厅                       |                    |   |
|   | 食盐定点批发                  | 企业证书等                    |                    | ~ |
|   | <b>公安厅</b><br>身份证、驾驶    | 证等                       |                    |   |
|   |                         |                          |                    |   |
|   | 科技厅实验动物生产               | 许可证等                     |                    |   |
|   | 民政厅                     |                          |                    |   |
|   | 结婚、离婚证                  | 等                        |                    |   |
|   | 司法厅                     |                          |                    |   |
|   | 律师证、司法                  | 鉴定许可证等                   |                    |   |
|   | 财政厅                     | 62:                      |                    |   |
|   | VEND 52 FI 3/0 PE       | -7                       |                    |   |
|   | 人力资源社:<br>就业创业证等        | 会保障厅                     |                    |   |
|   | www.ac.org.dic.https:// |                          |                    |   |
|   | <b>自然资源厅</b><br>不动产权证等  |                          |                    |   |
|   |                         |                          |                    |   |

# 三、"电子证照"亮证使用

完成电子证照认领后,在证照列表页面点击需要亮证的

#### 第2页共6页

## 证照,确认证照基本信息。

+ 添加证照

|   | +3000 ° 10 € 10 ° 10 ° 10 ° 10 ° 10 ° 10 °      | 14:37 |             |                          | 中国电信 00 %.411 %.411 余<br>中国电话 00 663830中 | ◎後●□1155114:37 |
|---|-------------------------------------------------|-------|-------------|--------------------------|------------------------------------------|----------------|
| < | 电子证照                                            | С     | <           | $\times$                 | 电子证照                                     | С              |
|   | 正照授权   全。 证照核验   我的当证照                          |       | 车<br>然<br>证 | 畐射安≦<br>E名: **帆<br>E件号码: | È许可证<br><sub>783]</sub>                  |                |
|   | ● 編射安全许可证     □□□□□□□□□□□□□□□□□□□□□□□□□□□□□□□□□ |       | 26<br>26    | t证日期:<br>t证机关:           | 2020年9月7日<br>四川省生态环境厅                    | <b>i</b> the   |
|   | 排污许可证<br>即III省生态环境/7                            |       |             |                          | 查看证照原件                                   | ŧ              |
|   |                                                 |       |             |                          | 我要授权                                     |                |

点击下方"<sup>查看证照原件</sup>"按钮,按照提示进行人脸识别(法人或经办授权人),完成后即可查看电子证照详细原件,对外亮证使用。

按照《四川省生态环境厅 四川省大数据中心关于全面 启用生态环境系统电子证照的函》(川环函[2021]594号), 电子证照与实体证照具有同等法律效力。

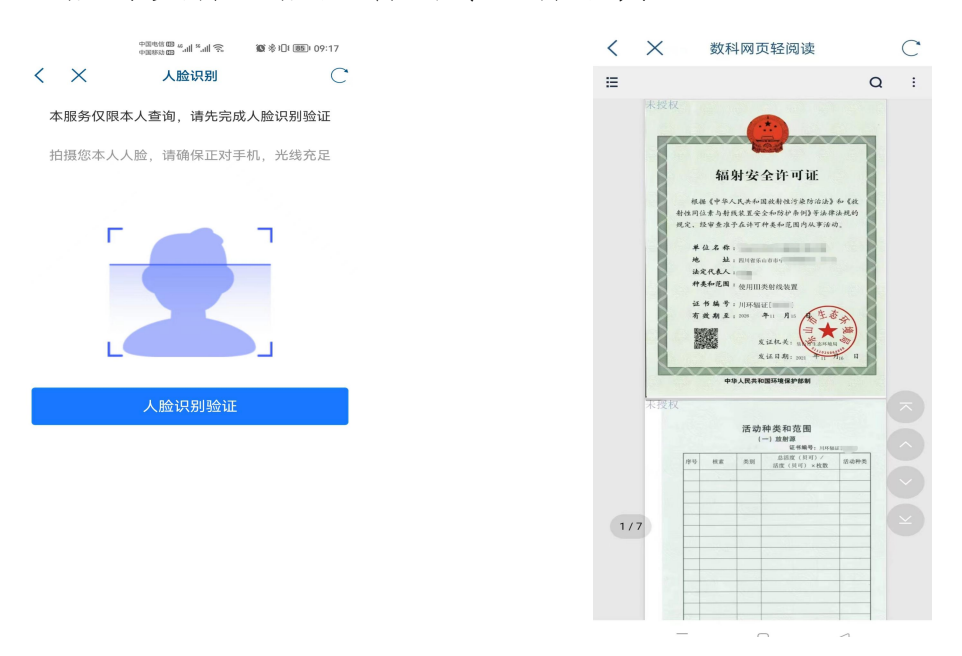

第3页共6页

# 四、关于添加"经办授权人"相关操作 ①首先注册经办授权人的个人账号

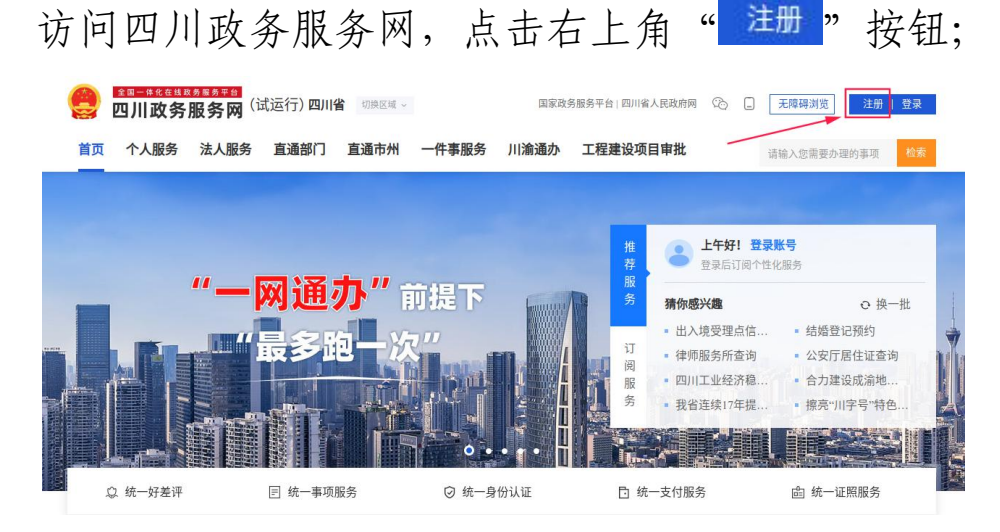

通过个人注册选择方式注册个人实名账号;

| [1] 四川政会     [2] [2] [2] [3] [3] [3] [4] [4] [4] [4] [4] [4] [4] [4] [4] [4 | ■●●●●●●●●●●●●●●●●●●●●●●●●●●●●●●●●●●●●                                                                                                    | 返回网站首页 |
|-----------------------------------------------------------------------------|----------------------------------------------------------------------------------------------------|--------|
|                                                                             | 个人注册 法人注册                                                                                                    |        |
|                                                                             | 您可以通过以下方式进行注册:                                                                                                    |        |
| 0.0                                                                         | 宋名法册 [202]     编写证件号码、更明等信息进行注册     四     四 |        |
|                                                                             | 电子社保卡<br>使用天前通为APP或电子社保卡扫一扫功能扫码授权,即可登录注册                                                                                                    | 即前往    |
|                                                                             | 如家政务服务平台<br>使用国家政务服务平台账号登录技权,即可登录注册                                                                                                    | 即前往    |
|                                                                             | 微估<br>使用限低扫明授权、即可登录注册                                                                                                    | 即前往    |

例如选择通过微信注册,点击右侧"立即前往",扫描 弹出页面的二维码,并完善证件信息后点击"<del>是交</del>"即完 成账号注册。

| 🤮 📶 | <sup>₿8621188818886</sup><br>政务服务网 补充实名证件信息                                                                                                    |                                                                                              | (第四月4日) |
|-----|----------------------------------------------------------------------------------------------------|----------------------------------------------------------------------------------------------|---------|
|     | <ul> <li>证件信息不全,请先完善信息</li> <li>只     <li>()     <li>()     <li>()     <li>()     <li>()     <li>()     <li>()     <li>()     <li>()     <li>()     <li>()     <li>()     <li>()     <li>()     <li>()     <li>()     </li> <li>()     </li> <li>()      </li> <li>()      </li> <li>()     </li> <li>()     </li> <li>()     </li> <li>()     </li> <li>()     </li> <li>()      </li> <li>()      </li> <li>()</li></li></li></li></li></li></li></li></li></li></li></li></li></li></li></li></li></ul> | 189****<br>请输入姓名<br>薄输入姓名<br>属民身份证 •<br>请输入证件号码<br>请选择证件有效期后项日期<br>⑤5年 ①10年 ②20年 ●长期有效<br>提交 |         |
|     |                                                                                                    |                                                                                              | •       |

# ②再通过法人账号对其授权

通过登录页面选择"法人登录",登录法人账号;

| 日本                   | 返回网站首页                                                                                                    |
|----------------------|----------------------------------------------------------------------------------------------------|
| 日<br>芝太小事 天府通道办<br>之 | □今登录       ○         个人登录       法人登录         法人登录       法人登录         ○       ○         ○       ○         ○       ○         ○       ○ |
|                      | <ul> <li>□ 设置为默认企业</li> <li></li></ul>                                                                                               |

点击右上角"法人中心"进入法人专属服务空间;

| 切换区域 ~ |       | 国家政争 | 务服务平台   四川省人民政府网 | Ô | _ | 无障碍浏览   | ® 成   | 諸▼   |
|--------|-------|------|------------------|---|---|---------|-------|------|
|        |       |      |                  |   |   |         | 法人中心  | 退出登录 |
| 通市州    | 一件事服务 | 川渝通办 | 工程建设项目审批         | _ | - | 请输入您需要对 | 办理的事项 | 检索   |

点击下方菜单"授权管理",在已授权账号列表右上方 点击"<sup>⊕</sup>新增授权</sup>"按钮;

| 去人专属服务空             | 间                |                                                                                                    | nhu                                            | h                                               |
|---------------------|------------------|----------------------------------------------------------------------------------------------------|------------------------------------------------|-------------------------------------------------|
| <b>0.0</b>          |                  | 推荐服务 全部 服务 政策<br>图5 高速公路投资人企业                                                                                                    | ē                                              | ○ 换一封<br>资质单位查询                                 |
| 账户设置                |                  | <b>服务</b> 安全评价机构资质信息查询                                                                                                    | (政策) 四川完成农村厕F                                  | 所革命专项清查                                         |
| ← 切換至个人专属服务空间       |                  | (政策) 协同开展成渝地区双城经济图建设决制                                                                                                    | 武策 四川省抗震教灾     五     武策     四川省抗震教     文     北 | 皆挥部启动二级地震应                                      |
| 我的认证         授权管理   | <b>汉</b><br>我的订阅 | 日         日         1         1         1         1         1         1         1         1         1         1         1         1         1         1 <th1< th=""> <th1< th=""> <th1< th=""> <th1< th=""></th1<></th1<></th1<></th1<> | 9印章 我的办件 目                                     | 2<br>式的评价 2 3 3 3 3 3 3 3 3 3 3 3 3 3 3 3 3 3 3 |
| 新导设置 > 授权管理<br>授权管理 |                  |                                                                                                    |                                                |                                                 |
| 已授权账号               |                  |                                                                                                    |                                                | <ul> <li>新增授权</li> </ul>                        |
| 账号                  | 姓名               | 证件号码                                                                                                    | 授权有效期                                          | 操作                                              |
| 152****             | 100              | ***********                                                                                                    |                                                |                                                 |

新增授权需要先通过法人账号绑定的手机号进行验证;

| 新增授权                   | ⊗     |
|------------------------|-------|
| 为确认您的账号安全,请先完成身份认证     |       |
| □ 通过手机号进行验证<br>152**** | 去验证 > |
|                        |       |
|                        |       |
|                        |       |

完成验证后,添加经办个人账号(手机号)即完成授权。 注意:授权后,经办授权人在登录界面是选择"法人登 录"而不再是个人登录。